# Acesso ao Painel de Indicadores Processuais

## Objetivo

Preparamos um painel para facilitar o acompanhamento dos indicadores processuais da SRE e escolas.

Já estão disponíveis as informações sobre a entrega dos Planos de Estudos Tutorados (PETs) aos estudantes e o acesso ao Google sala de aula. Em breve, o painel terá também novas informações sobre: o fluxo, as avaliações educacionais e o Índice Escola Transformação.

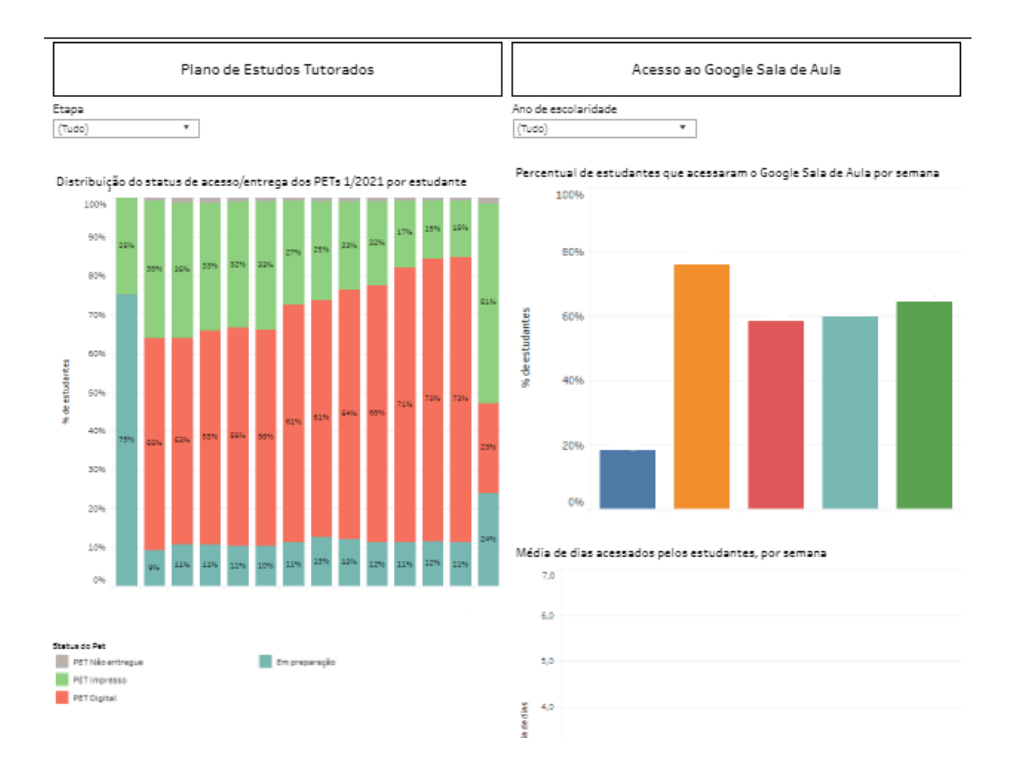

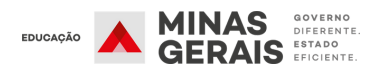

### 2° Passo: Inserindo a senha para acessar o painel

| Login *<br>REGIONAL_X_XX     |  |        |
|------------------------------|--|--------|
| Senha *                      |  |        |
|                              |  |        |
| Lembrar meu login e senha    |  | _      |
| Ou se preferir, fale conosco |  | Entrar |
|                              |  |        |
|                              |  |        |
|                              |  |        |

Acesso

Da mesma forma, para **acessar o painel**, a SRE deverá entrar no portal SIGAE (sigae.institutounibanco.org.br) e preencher os campos como se segue:

- LOGIN: usuário da SRE;
- SENHA: senha do Portal Simave.

SREs que fazem parte do programa Jovem de Futuro podem acessar o sistema com o login e a senha do SIGAE já cadastrados.

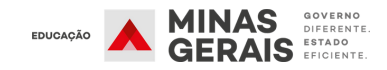

# 3° passo: Acessando o painel da SRE

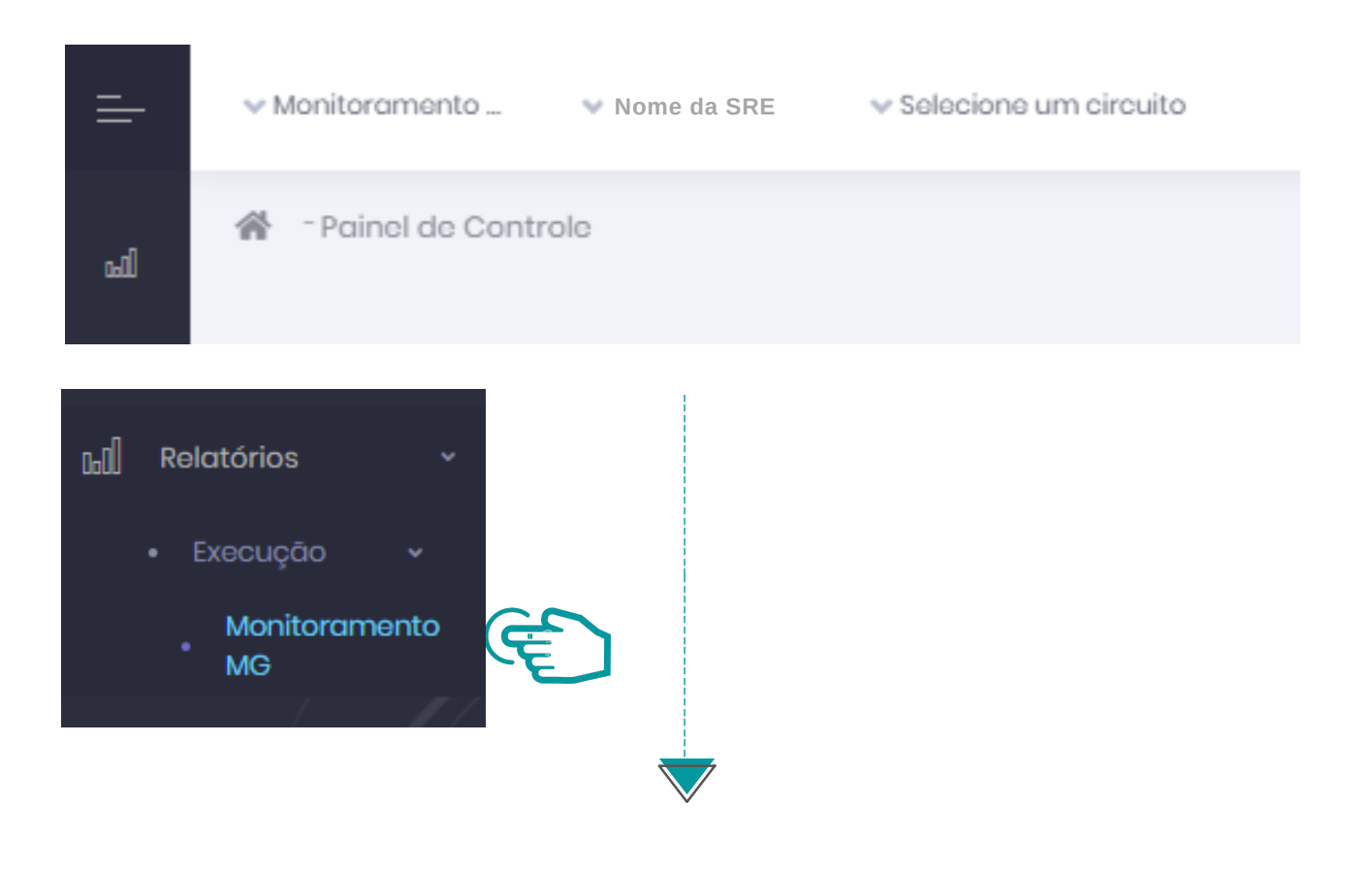

- Na tela inicial será apresentado, no lado esquerdo, o menu principal. O cabeçalho apresenta os filtros disponíveis.
- No menu, clique no botão "Relatórios", em seguida em "Execução" e depois em "Monitoramento MG", para visualizar a página de monitoramento da regional de ensino.

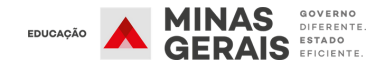

| <br>✓ Nome da SRE ✓ Selecione um circuito  |   |
|--------------------------------------------|---|
| Selecione um ponto da estrutura:           |   |
| Pesquisar estrutura                        | • |
| ✓ Nome da SRE                              | Î |
| EE Nome da Escola 1<br>EE Nome da Escola 2 |   |
| EE Nome da Escola 3                        |   |
| EE Nome da Escola 4                        |   |

Para visualizar a página de monitoramento por escola, utilize o filtro, selecionando a escola desejada. Caso a SRE não utilize o filtro da escola, a informação que aparecerá no painel serão os consolidados da SRE.

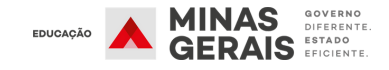

### 5° passo: Visualizando o painel

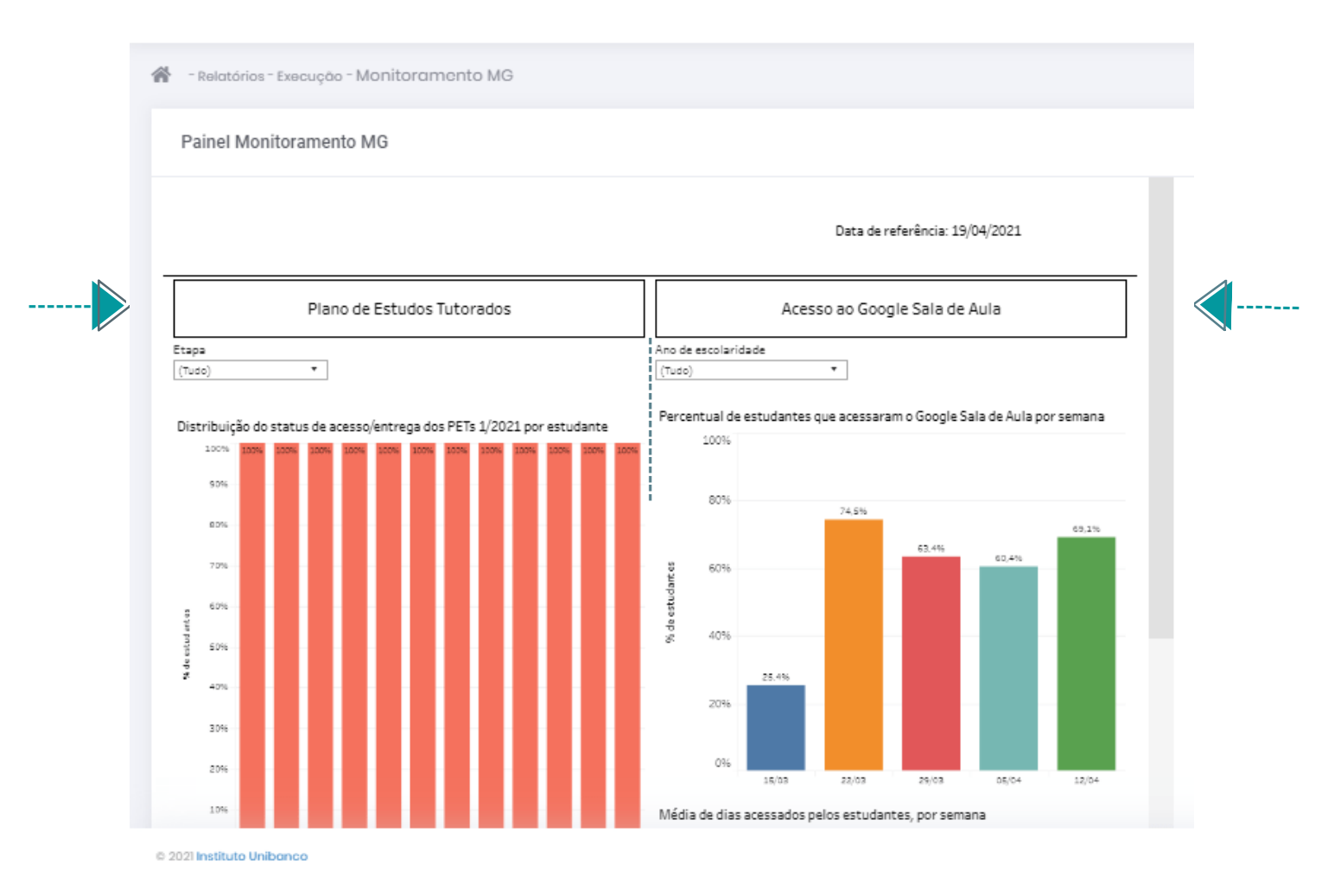

Nesta página, é possível monitorar os dados de distribuição dos PETs e os acessos ao Google Sala de Aula. No canto superior direito, em "Data de referência", também é possível visualizar a data que os dados foram atualizados.

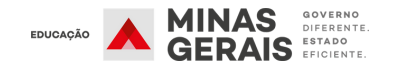

#### Conhecendo as informações disponibilizadas: Entrega dos PETs

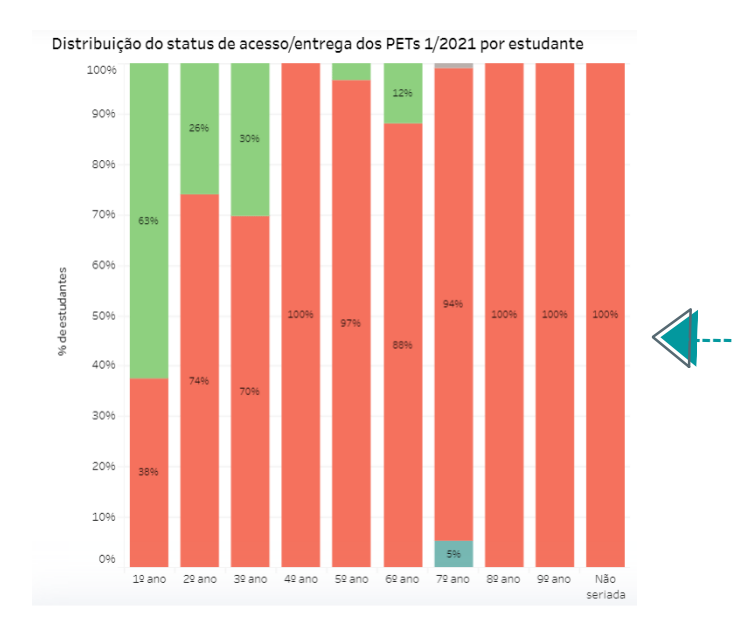

A partir deste gráfico é possível visualizar o percentual de PETs que foram **entregues** de forma **digital** ou **impressa**, além da quantidade dos que ainda não foram entregues ou que estão em preparação.

Passando o **cursor sobre o gráfico**, é possível ter acesso a informações mais detalhadas sobre a entrega dos PETs. No exemplo, a SRE entregou PETs impressos a 322 estudantes do 2º ano.

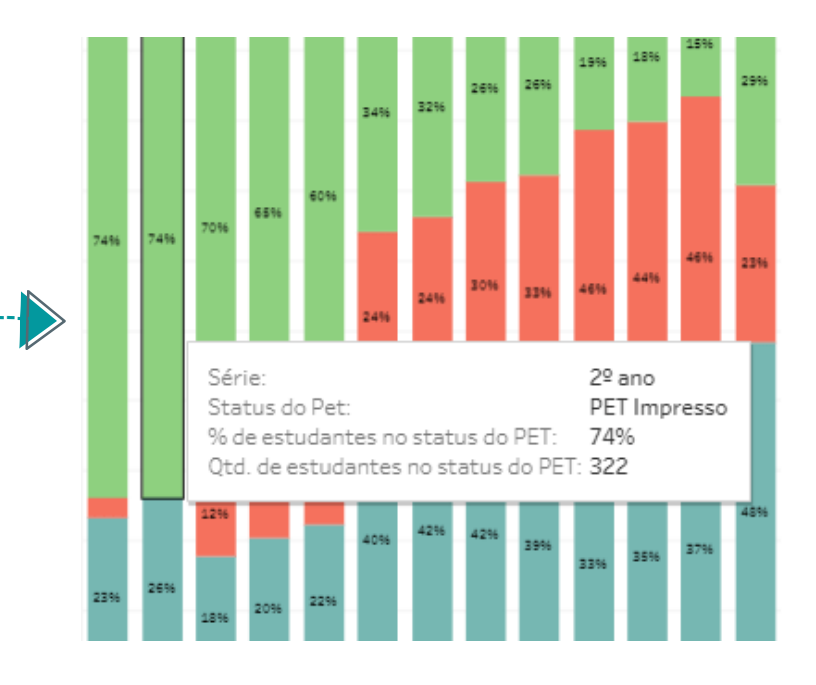

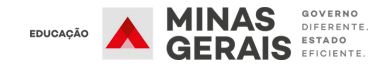

#### **Conhecendo as informações disponibilizadas:** Acesso do estudante ao Google Sala de Aula

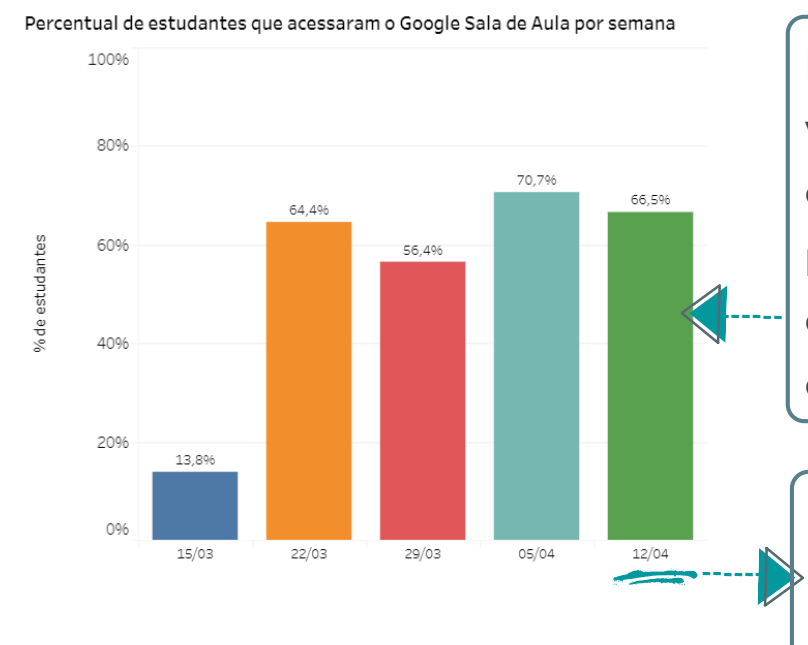

Por este gráfico é possível visualizar os acessos semanais, ou seja, as informações sobre o percentual de estudantes que estão acessando semanalmente o Google Sala de Aula.

Cada está semana representada pela data da segunda-feira

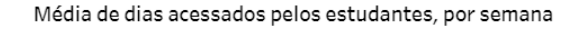

Além disso. a SRE pode acompanhar a média de dias estudantes que OS acessaram o Google Sala de Aula nas semanas letivas.

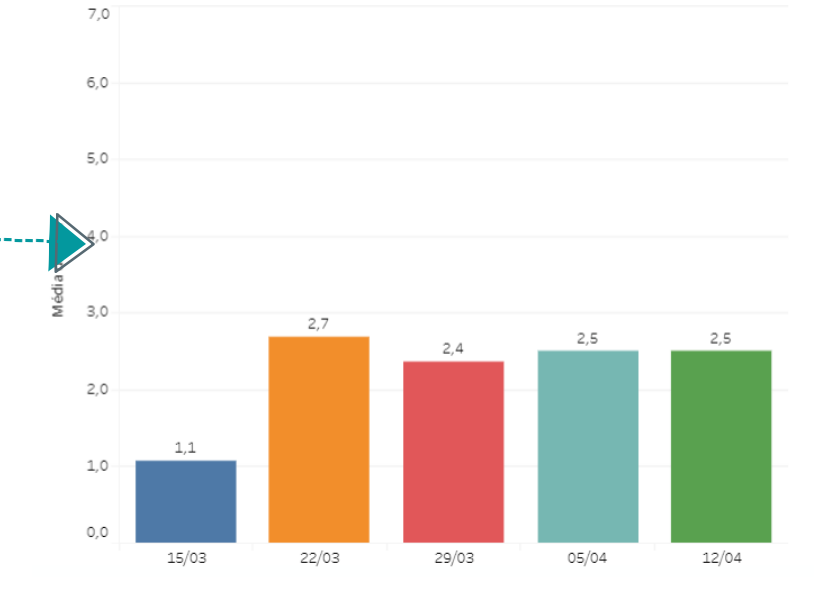

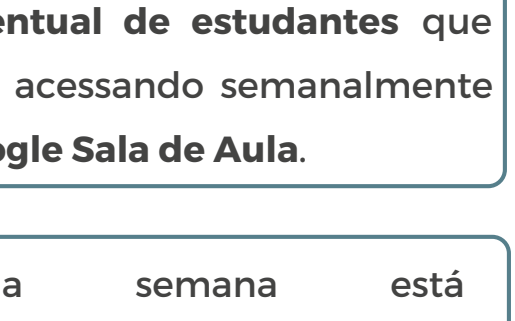

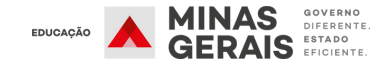

#### Conhecendo as informações disponibilizadas: Acesso do professor ao Google Sala de Aula

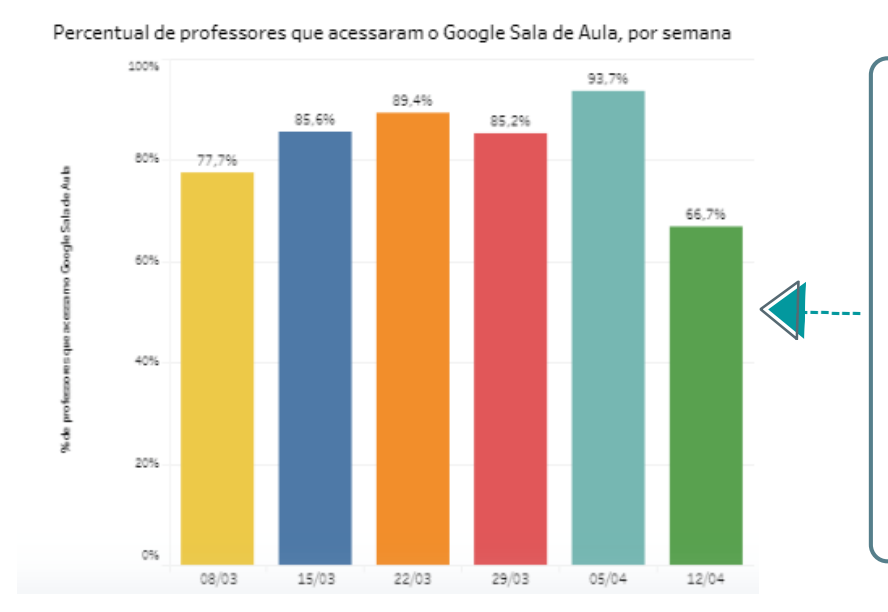

| Por seman           | a, a    | SRE    |
|---------------------|---------|--------|
| também              |         | terá   |
| informações         | sob     | re o   |
| percentual          |         | de     |
| professores         | que     | estão  |
| acessando o         | Googl   | e Sala |
| <b>de Aula</b> naqu | uela es | cola.  |

Número de dias na semana acessados pelo professor

| Nome        | 15/03 | 22/03 | 29/03 | 05/04 | 12/04 |
|-------------|-------|-------|-------|-------|-------|
| PROFESSOR 1 |       | 5     | 4     | 5     | 1     |
| PROFESSOR 2 |       | 5     | 2     | 3     |       |
| PROFESSOR 3 |       | 3     | 5     | 6     | 1     |
| PROFESSOR 4 | 1     | 5     | 4     | 6     | 1     |
| PROFESSOR 5 | 1     | 6     | 3     | 6     | 1     |
|             |       |       |       |       |       |

A SRE pode também acompanhar, de forma mais detalhada, o número de dias da semana que o professor acessou à plataforma de aprendizagem oficial da Secretaria.

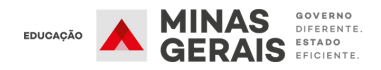

### Filtrando as informações por etapa e ano de escolaridade

| Plano de Estudos Tutorados                                                                                               | Acesso ao Google Sala de Aula                                     |
|----------------------------------------------------------------------------------------------------|-------------------------------------------------------------------|
| tapa<br>Tudo)                                                                                                    | Ano de escolaridade<br>(Tudo)                                     |
|                                                                                                    |                                                                   |
| Etapa                                                                                                    | Ano de escolaridade                                               |
| Etapa (Tudo)                                                                                                    | Ano de escolaridade                                               |
| Etapa<br>(Tudo) •<br>(Tudo)                                                                                              | Ano de escolaridade<br>(Tudo)                                     |
| Etapa<br>(Tudo)<br>(Tudo)<br>Educação Infantil                                                                           | Ano de escolaridade<br>(Tudo)<br>1ª série                         |
| Etapa<br>(Tudo)<br>(Tudo)<br>Educação Infantil<br>Ensino Fundamental - Anos finais                                       | Ano de escolaridade<br>(Tudo)<br>1ª série<br>2ª série             |
| Etapa<br>(Tudo)<br>(Tudo)<br>Educação Infantil<br>Ensino Fundamental - Anos finais<br>Ensino Fundamental - Anos iniciais | Ano de escolaridade<br>(Tudo)<br>1ª série<br>2ª série<br>3ª série |

É possível ver as informações do painel por **etapa de ensino e ano de escolaridade.** Para isso, utilize o filtro localizado no início do painel. Para voltar à visualização global da SRE ou da escola, escolha a opção **(Tudo)** no filtro.

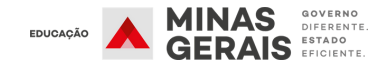